## Penerapan Zahir Accounting Versi 6 Pada Pengolahan Data Laporan Keuangan Cv. Berkah Artha

#### Amelia Ramadani Fauziah<sup>1</sup>, Ratna Kurnia Sari<sup>2</sup>

<sup>1,2</sup>Prodi Sistem Informasi Akuntansi, Universitas Bina Sarana Informatika Kampus Tegal <sup>1</sup>11210356@bsi.ac.id, <sup>2</sup>ratna.rus@bsi.ac.id

Abstract: Technological developments have caused significant changes in various fields, including accounting. These changes require companies to be able to process accounting data better so they can keep up with developments in information technology. Running a business is deemed less effective if you still use a manual system, one of which is CV. Berkah Artha is engaged in the Nauval branded bottled mineral water business. This company still applies manual recording and calculations, namely using notes and books. This results in damage, loss of transaction evidence, and delays in preparing financial reports because the data cannot be processed automatically. Therefore, problem solving was provided by implementing Zahir Accounting Version 6 software so that the recording and processing process could be better by following technological developments. The data collection methods used were direct observation at business premises, interviews with owners and administration, and literature study. Then, utilization is carried out by entering transaction data into the available modules, such as the sales, purchases, and cash & bank modules. At the end of the month, companies can view and print financial report results automatically. With the ease of use of Zahir Accounting Version 6 software, it can be an alternative for companies in recording and processing financial reports to make them more accurate, effective and efficient. This will also minimize errors in input and calculations. It is hoped that this will help companies in knowing the development of their business.

Keywords: Accounting, Financial Reports, Zahir Accounting Version 6, Accounting Information System.

Abstrak: Perkembangan teknologi menyebabkan terjadinya perubahahan yang signifikan dalam berbagai bidang, termasuk bidang akuntansi. Perubahan tersebut mengharuskan perusahaan untuk bisa mengolah data akuntansi dengan lebih baik agar bisa mengikuti perkembangan teknologi informasi. Menjalankan usaha dirasa kurang efektif jika masih menggunakan sistem manual, salah satunya CV. Berkah Artha yang bergerak di bidang usaha air mineral kemasan bermerek Nauval. Pada perusahaan ini masih menerapkan pencatatan dan perhitungan manual yaitu menggunakan nota dan buku. Hal ini mengakibatkan terjadinya kerusakan, kehilangan bukti transaksi, dan terlambatnya pembuatan laporan keuangan karena tidak dapat mengolah data secara otomatis. Oleh karena itu, diberikan pemecahan masalah agar dapat menerapkan software Zahir Accounting Versi 6 demi proses pencatatan dan pengolahan bisa lebih baik dengan mengikuti perkembangan teknologi. Adapula beberapa metode penelitian yang digunakan untuk mengumpulkan data adalah observasi langsung pada tempat usaha, wawancara dengan pemilik dan bagian administrasi, serta studi pustaka. Kemudian, dilakukan pemanfaatan dengan cara memasukan berbagai data transaksi ke pada modul yang tersedia, seperti modul penjualan, pembelian, dan kas & bank. Pada akhir bulan, perusahaan bisa melihat dan mencetak hasil laporan keuangan secara otomatis. Dengan kemudahan penggunaan software Zahir Accounting Versi 6 ini bisa menjadi pilihan untuk pencatatan dan pengolahan laporan keuangan agar lebih akurat, efektif, dan efisien. Hal ini juga akan meminimalisir kesalahan dalam penginputan maupun perhitungan. Diharapkan hal tersebut akan membantu perusahaan dalam mengetahui perkembangan usahanya.

Kata Kunci: Akuntansi, Laporan Keuangan, Zahir Accounting Versi 6, Sistem Informasi Akuntansi.

#### 1. PENDAHULUAN

Pengaruh dari kepesatan teknologi memberikan perubahan terhadap peradaban manusia, khususnya dalam dunia akuntansi. Kompetensi akuntan harus berkembang seiring dengan semakin berkembangnya teknologi. Saat ini dunia memasuki era kemajuan informasi yang semakin meningkat, pencatatan dan perhitungan laporan keuangan tidak lagi hanya dikerjakan secara manual, melainkan memanfaatkan tersedianya teknologi informasi yang ada agar lebih memudahkan dalam pembuatan laporan keuangan secara efektif dan efisien. Laporan keuangan merupakan representasi komprehensif dari situasi dan kinerja keuangan suatu perusahaan serta merupakan indikator yang penting dalam memberikan informasi perkembangan dari perusahaan (Rochman & Pawenary, 2020). Sedangkan

Vol. 04, No. 02, Oktober 2024, pp. 84~94 E-ISSN: 2776-7973

Sistem Informasi Akuntansi (SIA) adalah sebuah sistem yang dirancang untuk mengolah, menyimpan, mengumpulkan, dan menyajikan data informasi keuangan yang relevan bagi suatu entitas bisnis (Hidayanti, Fatullah, & Huda, 2022).

ČV. Berkah Artha adalah salah satu perusahaan yang menjual air mineral kemasan bermerek Nauval. Pada perusahaan ini, pencatatan dan perhitungan akuntansi yang ada masih jauh dari kata baik. Karena masih dilakukan secara manual menggunakan buku dari pencatatan sampai perhitungan dan menjadikan kumpulan bukti transaksi sebagai pegangannya. Hal ini akan sangat beresiko karena kemungkinan terjadinya kehilangan dan kerusakan catatan transaksi (Adriant, Dewi, & Lestari, 2024).

Berdasarkan hal tersebut, dapat disimpulkan bahwa sistem pada perusahaan ini belum optimal dalam hal efektivitas dan efisiensi waktu maupun keakuratan datanya. Maka dari itu, sangat perlu sistem informasi yang dapat mengolah data keuangan agar penyusunan laporan lebih cepat, mudah, dan akurat (Mulyani & Rusdi, 2020). Sehubungan dengan hal itu, diberikan alternatif penggunaan dari salah satu *software* akuntansi yaitu Zahir *Accounting* Versi 6 untuk diterapkan pada CV. Berkah Artha. Hal ini akan mempercepat pembuatan laporan keuangan karena memudahkan pencatatan data dan lebih terjamin keamanannya dibandingkan dengan cara manual (Latifah & Larasati, 2020).

Selain pada sektor perdagangan, perkembangan teknologi khususnya di bidang akuntansi juga mempengaruhi industri lain seperti pada industri manufaktur. Diterapkannya teknologi pada industri manufaktur dapat memungkinkan perusahaan melacak biaya produksi secara *real-time*, meningkatkan akurasi laporan keuangan, mengurangi kesalahan, dan mempersingkat waktu (Setiawan, 2023). Pada bidang lainnya seperti kesehatan dan pendidikan. Industri kesehatan memanfaatkan teknologi akuntansi dalam merencanakan anggaran dan analisis biaya pelayanan kesehatan (Rianawati, 2022). Kemudian di industri pendidikan perkembangan teknologi juga perlu diterapkan terutama setelah adanya pembelajaran daring, teknologi akuntansi berguna untuk mengelola pendapatan dan biaya layanan pendidikan berbasis daring (Novayanti & Herliana, 2018). Pada dasarnya, perkembangan teknologi akuntansi seperti adanya software Zahir *Accounting* Versi 6 ini telah memudahkan alokasi dan operasional secara lebih akurat dari berbagai industri yang ada.

#### 2. METODE PENELITIAN

Untuk mendapatkan data yang dibutuhkan dalam penelitian, penulis menerapkan sejumlah metode, antara lain:

a. Observasi

Dalam metode observasi ini, penulis langsung datang ke lokasi riset yaitu CV. Berkah Artha, untuk mengamati dan mempelajari serta melihat langsung kondisi yang terjadi terutama dalam proses pengolahan laporan keuangannya. Berdasarkan hasil observasi disimpulkan bahwa keperluan dalam pengeolahan laporan keuangan masih belum efektif dan efisien. Proses pencatatan dan perhitungan yang masih manual, ketidakamanan data, ketergantungan terhadap bukti transaksi fisik, memakan banyak waktu, serta minimnya sumber daya. Beberapa hal berikut dikarenakan kurang diterapkannya teknologi pada perusahaan. Alat bantu software yang terintegrasi akan sangat membantu dalam menangani berbagai masalah yang ada.

b. Wawancara

Dalam metode wawancara ini, penulis memperoleh data langsung dari sumber terkait melalui tanya jawab langsung antara responden dan pewawancara. Wawancara di CV. Berkah Artha dilakukan oleh penulis sebagai pewawancara dan Bapak Amal Muslimin, pemilik CV. Berkah Artha sebagai responden. Langkah pertama sebelum melakukan wawancara, pewawancara menyusun beberapa pertanyaan sesuai topik yang akan dibahas, selanjutnya saat sesi wawancara pewawancara menggali lebih dalam terkait topik utama permasalahan pada perusahaan. Hasil dari wawancara mengungkap kendala utama yang terjadi selama proses pengolahan data laporan keuangan. Proses wawancara ini memberikan data yang valid dan relevan untuk mendukung rekomendasi pada penelitian yaitu pentingnya diterapkan *software* Zahir *Accounting* Versi 6.

c. Studi Pustaka

Untuk melengkapi informasi yang dibutuhkan, penulis juga melakukan metode studi pustaka dengan menelaah berbagai sumber, seperti jurnal, buku, serta informasi yang tersedia di internet. Fokusnya adalah informasi terkait pengolahan data akuntansi, laporan keuangan dan penggunaan *software* Zahir *Accounting* Versi 6.

#### 3. HASIL DAN PEMBAHASAN

CV. Berkah Artha merupakan usaha yang memproduksi air mineral dalam kemasan yang berbentuk gelas/cup. Dengan semakin bertambahnya jumlah kebutuhan masyarakat akan air mineral kemasan, usaha ini melahirkan air kemasan bermerek "Nauval". Merek ini tentunya sudah melalui uji kelayakan dan standarisasi dari badan terkait serta memiliki nomor induk berusaha (NIB) 9120009131194. Permasalahan yang dihadapi oleh perusahaan ini yaitu pencatatan dan perhitungan akuntansi

Vol. 04, No. 02, Oktober 2024, pp. 84~94 E-ISSN: 2776-7973

perusahaan yang masih manual dengan pencatatan di buku, sangat rentan hilang dan akan membuat perusahaan tidak dapat menyelesaikan laporan keuangan dengan baik. Hal tersebut juga dapat menimbulkan kesalahan dalam penginputan data keuangan perusahaan dan perlu melewati tahapan-tahapan siklus akuntansi (Nazah, 2024).

Permasalahan yang terjadi pada CV. Berkah Artha harus segera diatasi, perlu adanya peningkatan dalam hal kinerja, pencatatan serta pengolahan laporan keuangan. Ini dilakukan untuk berlangsungnya proses usaha yang lebih baik khususnya pada bagian akuntansi perusahaan agar beriringan dengan semakin berkembangnya teknologi (E. Fauzi & Sinatrya, 2022). Sehubungan dengan hal itu, penulis menggunakan salah satu *software* akuntansi yaitu Zahir *Accounting* Versi 6 untuk diterapkan pada CV. Berkah Artha.

Dengan adanya perangkat lunak ini, pekerjaan manual yang berisiko tinggi dan memakan banyak waktu dapat diatasi (Sari, Wati, Lestari, Anggraini, & Ratningsih, 2022). Alasan dipilihnya Zahir Accounting Versi 6 karena *software* ini mudah dipahami karena terdapat keterangan dalam setiap modulnya dan pastinya sesuai dengan transaksi yang ada pada perusahaan. Softwa*re* ini juga telah terprogram jadi akan memudahkan dalam menghasilkan laporan keuangan yang diinginkan tanpa melewati proses pencatatan dan perhitungan manual yang rumit. Selain memberikan kemudahan, Zahir *Accounting Versi 6* dibuat untuk memfasilitasi pengguna dalam membuat keputusan dengan cepat dan tepat. (A. Fauzi, Khotimah, Akbar, & Nurohim, 2021).

#### 3.1. Setup Awal

- 1. Membuat Database Perusahaan
  - Saat akan membuat data baru perusahaan, ikutilah langkah sebagai berikut :
- a. Buka Zahir Accounting pada laptop/komputer. Setelah muncul tampilan menu utamanya, pilih Membuat Data Baru.

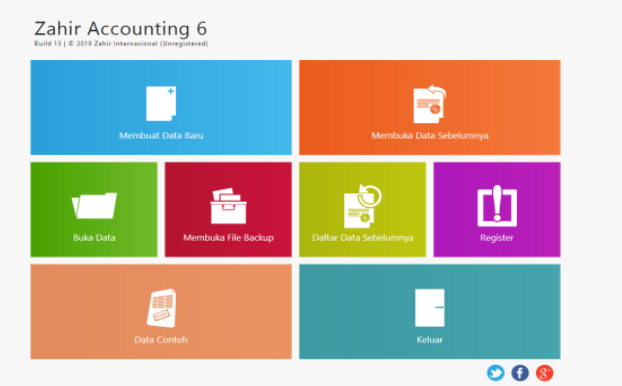

Sumber : Zahir Accounting 6 (2024) Gambar 1. Tampilan Menu Utama Zahir Accounting 6

b. Setelah berhasil masuk, isi form data perusahaan, kemudian pilih Lanjutkan.

| Buat Data Bar       | u                                      |                                    |                   |
|---------------------|----------------------------------------|------------------------------------|-------------------|
| Informasi Perusah   | aan                                    |                                    |                   |
| Nama Perusahaan :   | CV. BERKAH ARTHA                       |                                    |                   |
| Alamat Perusahaan : | Jl. Malik Ibrahim No.34 RT.01 RW.04    |                                    |                   |
|                     | Kel. Gandasuli Kec. Brebes Kab. Brebes |                                    |                   |
| Negara :            | Indonesia 🖌                            |                                    |                   |
| Kota :              | Brebes 🗸                               |                                    |                   |
| Kode Pos :          | 52215                                  |                                    |                   |
| Telp. / Fax :       | 08122967649                            |                                    |                   |
| Email :             | cv.berkahartha@yahoo.com               |                                    |                   |
| Website :           |                                        |                                    |                   |
|                     |                                        |                                    |                   |
|                     |                                        |                                    |                   |
|                     |                                        | <u>P</u> etunjuk < <u>K</u> embali | Lanjutkan > Batal |
| 0                   | umbor · Zohir Ao                       | $acupting \in (2024)$              |                   |

Sumber : Zahir *Accounting* 6 (2024) Gambar 2. *Form* Buat Data Baru Perusahaan

Vol. 04, No. 02, Oktober 2024, pp. 84~94 E-ISSN: 2776-7973

c. Memasukan periode akuntansi perusahaan sesuai ketentuan dari perusahaan, kemudian klik Lanjutkan.

| E | Buat Data Baru                |                                                                                                  |  |
|---|-------------------------------|--------------------------------------------------------------------------------------------------|--|
| F | Periode Akutansi              |                                                                                                  |  |
| I | lsilah periode akuntansi dima | na Anda akan mulai menggunakan program ini untuk menginput transaksi, misalkan bulan Maret 2007. |  |
| E | Bulan :                       | Februari 🖌                                                                                       |  |
| I | Tahun :                       | 2024                                                                                             |  |
| 1 | Tutup Buku Akhir Tahun        | Februari 🖌                                                                                       |  |
|   |                               | Buat Chart of Account Standar                                                                    |  |
| L | Lokasi dan Nama File :        | C\Data Zahir\CV. BERKAH ARTHA 10.gdb                                                             |  |
|   |                               |                                                                                                  |  |
|   |                               |                                                                                                  |  |
|   |                               |                                                                                                  |  |
|   |                               |                                                                                                  |  |
|   |                               |                                                                                                  |  |
|   |                               |                                                                                                  |  |
|   |                               | <u>P</u> etunjuk < <u>K</u> embali <u>L</u> anjutkan > <u>B</u> atal                             |  |

Sumber : Zahir *Accounting* 6 (2024) Gambar 3. *Form* Periode Akuntansi Perusahaan

d. Selanjutnya akan ditampilkan konfirmasi akhir terkait data perusahaan yang telah diinput, perhatikan secara seksama untuk pengecekan ulang data agar tidak terjadi kesalahan. Jika sudah lalu klik Proses.

| Buat Data Baru         | L Contraction of the second second second second second second second second second second second second second |
|------------------------|----------------------------------------------------------------------------------------------------|
| Konfirmasi Akhir       |                                                                                                    |
| Nama Perusahaan :      | CV. BERKAH ARTHA                                                                                                |
| Alamat Perusahaan :    | Jl. Malik Ibrahim No. 34 RT.01 RW.04                                                                            |
|                        | Kel. Gandasuli Kec. Brebes Kab. Brebes                                                                          |
| Kota :                 | Brebes                                                                                                    |
| Negara :               | Indonesia                                                                                                    |
| Kode Pos :             | 52215                                                                                                    |
| Periode Akuntansi :    | Februari                                                                                                    |
| Tahun :                | 2024                                                                                                    |
| Lokasi dan Nama File : | C:\Data Zahir\CV. BERKAH ARTHA 10.gdb                                                                           |
|                        |                                                                                                    |
|                        |                                                                                                    |
|                        |                                                                                                    |
|                        |                                                                                                    |
|                        |                                                                                                    |
|                        |                                                                                                    |
|                        | <u>P</u> etunjuk < <u>K</u> embali <u>Lanjutkan &gt;</u> <u>P</u> roses                                         |
| Sum                    | ber : Zahir Accounting 6 (2024)                                                                                 |
| Gambar 5. F            | orm Konfirmasi Akhir Data Perusahaan                                                                            |

e. Tampil form memilih jenis usaha, pilih sesuai jenis usaha yang dijalankan selanjutnya klik Lanjutkan.

| <b>Jenis Usaha</b><br>Silahkan pilih bidang u<br>usaha yang telah Anda | saha yang Anda inginkan, s<br>ı pilih. | elanjutnya Zahir seca | ra otomatis akan | membuat daftar rekening       | yang sesuai denga   | n bidang      |
|------------------------------------------------------------------------|----------------------------------------|-----------------------|------------------|-------------------------------|---------------------|---------------|
| Bidang Usaha :                                                         | Perdagangan Umum                       | *                     |                  |                               |                     |               |
| Keterangan :                                                           |                                        |                       |                  |                               |                     |               |
| Maaf, Tidak ada ketera                                                 | ngan lebih lanjut.                     |                       |                  |                               |                     |               |
|                                                                        |                                        |                       | <u>P</u> etunjuk | Lihat Daftar <u>R</u> ekening | <u>L</u> anjutkan > | <u>B</u> atal |

Sumber : Zahir *Accounting* 6 (2024) Gambar 6. *Form* Jenis Usaha Perusahaan

f. Kemudian akan ditampilkan *form* Setup Data mata uang fungsional/lokal dan mata uang asing, jika sudah benar klik Lanjutkan. Kemudian klik Selesai.

| Se         | etup Data                         |                                                                                                    |
|------------|-----------------------------------|----------------------------------------------------------------------------------------------------|
| Ma<br>Ter  | ata Uang Fung<br>ntukan Mata Uang | sional<br>yang berlaku di negara Anda atau mata uang yang akan Anda jadikan sebagai mata uang baku untuk data keuangan ini. |
| Ко         | de Mata Uang :                    |                                                                                                    |
| Na         | ima Mata Uang :                   | Rupiah                                                                                                    |
| Sim        | nbol :                            | Rp                                                                                                    |
| Set        | telah Mata Uang Fi                | ungsional ini ditentukan, Anda tidak dapat merubahnya kembali.                                                              |
|            |                                   |                                                                                                    |
|            |                                   | <u>P</u> etunjuk < <u>K</u> embali <u>L</u> anjutkan > Batal                                                                |
|            | Sur<br>Gamba                      | nber : Zahir <i>Accounting</i> 6 (2024)<br>ar 7. <i>Form</i> Jenis Usaha Perusahaan                                         |
| Setup      | Data                              |                                                                                                    |
| Mata Ua    | ng Asing                          |                                                                                                    |
| Tentukan N | Mata Uang Asing y                 | ang yang paling sering digunakan oleh perusahaan Anda.                                                                      |
| Kode Mata  | a Uang : USI                      |                                                                                                    |
| Nama Mata  | a Uang : Dol                      | lar                                                                                                    |
| Simbol :   | s                                 |                                                                                                    |
| Kurs Tukar | : USD =                           | 10.000.000 IDR                                                                                                    |
| Mata Uang  | g Asing tidak wajib               | ditentukan saat ini, Anda masih dapat menambah Mata Uang Asing dilain waktu.                                                |
|            |                                   |                                                                                                    |
|            |                                   | <u>P</u> etunjuk < <u>K</u> embali <u>L</u> anjutkan > Batal                                                                |

Sumber : Zahir *Accounting* 6 (2024) Gambar 8. *Form* Setup Data Mata Uang Asing

g. Setelah setup data selesai, Zahir *Accounting* akan mengarahkan pada tampilan bebagai modul yang dapat digunakan untuk penginputan data perusahaan.

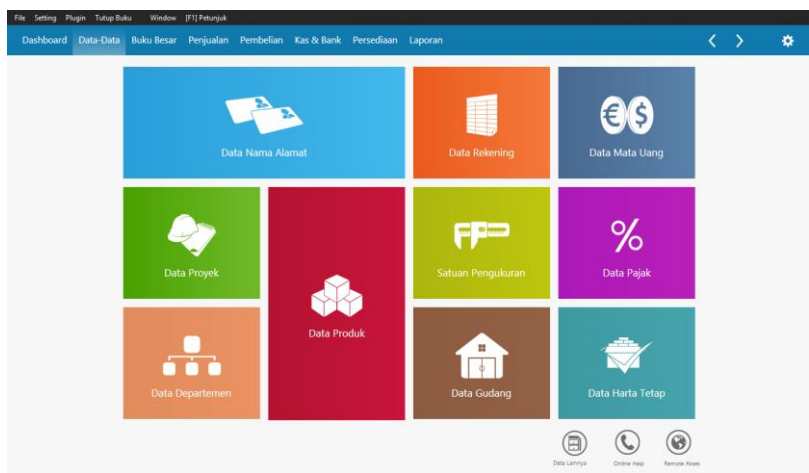

Sumber : Zahir *Accounting* 6 (2024) Gambar 9. Modul Pada Zahir Accounting 6

#### 3.2. Input Saldo Awal Akun

- Berikut ini tahap yang harus diikuti dalam mengisi saldo awal akun, yaitu:
- a. Klik menu Setting, pilih Saldo Awal, lalu pilih pada Saldo Awal Akun.

Vol. 04, No. 02, Oktober 2024, pp. 84~94 E-ISSN: 2776-7973

| <u>F</u> ile Sett | ting Pl <mark>ugin <u>T</u>ut</mark> i | ир Ві | ıku <u>W</u> indow [F1] Petunju <u>k</u>     |
|-------------------|----------------------------------------|-------|----------------------------------------------|
| D                 | Klasifikasi Akun                       |       | Buku Besar Peniualan Pembelian Kas & Bank Pe |
|                   | Akun Penting                           |       |                                              |
|                   | Saldo Awal                             | Þ     | Saldo Awal Akun                              |
|                   | Point of Sales                         | •     | Saldo Awal Piutang Usaha                     |
|                   | Bahasa                                 | •     | Saldo Awal Hutang Usaha                      |
|                   | Setup Program                          |       | Saldo Awal Persediaan                        |
|                   |                                        | _     | Saldo Awal Uang Muka Pembelian               |
|                   |                                        |       | Saldo Awal Uang Muka Penjualan Alamat        |
|                   |                                        |       | , Addition                                   |
|                   |                                        |       |                                              |

Sumber : Zahir *Accounting* 6 (2024) Gambar 10. Menu Saldo Awal Akun

b. Isikan saldo awal akun sesuai dengan neraca saldo CV. Berkah Artha per 31 Januari 2024. Jika sudah benar klik Rekam untuk menyimpan.

Catatan : Nilai akhir harus 0 yang menandakan saldo seimbang antara harta, hutang, dan modal. Untuk akun seperti akumulasi penyusutan ditambahkan tanda minus (-) sebelum angka.

| No. Akun | Nama Akun               | Debet         | Kredit        |
|----------|-------------------------|---------------|---------------|
| 1-1100   | Kas                     | 90.000.000    |               |
| 1-1200   | Bank Mandiri            | 110.000.000   |               |
| 1-1300   | Piutang Dagang          | -             |               |
| 1-1400   | Persediaan Bahan Baku   | 86.500.000    |               |
| 1-1401   | Persediaan Barang Jadi  | 32.000.000    |               |
| 1-1500   | Perlengkapan            | 500.000       |               |
| 1-1702   | Gedung                  | 300.000.000   |               |
| 1-1712   | Akumulasi Peny. Gedung  |               | 10.500.000    |
| 1-1703   | Mesin & Peralatan       | 250.000.000   |               |
| 1-1713   | Akumulasi Peny. Mesin & |               | 20.250.000    |
|          | Peralatan               |               |               |
| 1-1704   | Kendaraan               | 210.000.000   |               |
| 1-1714   | Akumulasi Peny.         |               | 16.800.000    |
|          | Kendaraan               |               |               |
| 2-1100   | Hutang Dagang           |               | 10.000.000    |
| 3-1100   | Modal                   |               | 1.021.450.000 |
|          | Total                   | 1.079.000.000 | 1.079.000.000 |

Tabel 1. Neraca Saldo Awal CV. Berkah Artha Per 31 Januari 2024

Sumber : CV. Berkah Artha

| Mengisi Sal                                 | do Awal Akun                                                                      |                        |               |                  |               |               |
|---------------------------------------------|-----------------------------------------------------------------------------------|------------------------|---------------|------------------|---------------|---------------|
| Isilah saldo awal aku<br>Dalam mata uang se | n per tanggal Rabu, 31 Januari 2024<br>benarnya, setiap nilai harus positif, kecu | uali memang benar-bena | r bernilai ne | gatif            |               |               |
|                                             |                                                                                   | IDR                    | Alias         | Cari Data        |               |               |
| Kode                                        | Nama Akun                                                                         | Mata Uan               | g             |                  | Saldo Awal (V | 'alas)        |
| 1700-00-120                                 | Akumulasi Penyusutan Gedung                                                       |                        |               |                  | -10.500.0     | 00,00         |
| 1700-00-130                                 | Akumulasi Penyusutan Mesin & P                                                    | Peralatan              |               |                  | -20.250.0     | 00,00         |
| 1700-00-140                                 | Akumulasi Penyusutan Kendaraa                                                     | n                      |               |                  | -16.800.0     | 00,00         |
| 1700-00-190                                 | Akumulasi Penyusutan Harta Lair                                                   | 1                      |               |                  |               | ,00           |
| Nilai sebesar Kp ,00 a                      | akan jalokasikan pada Akun sementara                                              | a                      |               |                  |               |               |
| Tekan [F3] untuk me                         | nginput nilai tukar mata uang asing                                               |                        |               | <u>P</u> etunjuk | <u>B</u> atal | Reka <u>m</u> |

Sumber : Zahir *Accounting* 6 (2024) Gambar 11. Mengisi Saldo Awal Akun

#### 3.3. Input Data Transaksi Penjualan

Langkah-langkah untuk menginputkan data transaksi penjualan, sebagai berikut : a. Pilih Modul Penjualan, klik pada Invoice Penjualan. E-ISSN: 2776-7973

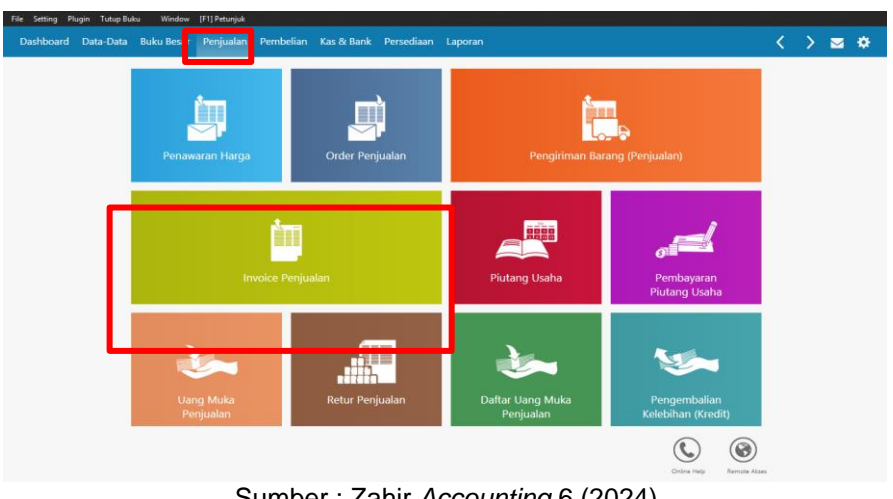

Sumber : Zahir *Accounting* 6 (2024) Gambar 12. Menu Invoice Penjualan

b. Lakukan pengisian data transaksi penjualan sesuai data perusahaan seperti pada gambar berikut. Klik Rekam jika data sudah sesuai.

| Dashboard Data-Da                    | ata Buku Besar Penjual               | an Pembelian Kas & Banl  | k Persediaan Laporan      |                                                                                                    | < >               |
|--------------------------------------|--------------------------------------|--------------------------|---------------------------|----------------------------------------------------------------------------------------------------|-------------------|
| Penjualan                            |                                      |                          |                           |                                                                                                    |                   |
| Nama Pelanggan :<br>Toko Ilyas       | No. Faktur : M                       | Nomor SO. : Tanggal Fakt | ur : Mata Uang :<br>😰 IDR |                                                                                                    | Inclusive Tax     |
| Keluar dari Gudang :<br>Head Quarter | Keterangan :<br>Penjualan, Toko Ilya | 5                        |                           |                                                                                                    | I Iuna            |
| No. Barang                           | Deskripsi Barang                     | Di Kirim                 | Di Order Satuan           | Harga Disc (%.)                                                                                                    | Total P c Job     |
| BJ-01                                | Air Mineral Nauval                   | 120,0                    | 0 Dus                     | 13.000,000 2,0                                                                                                    | 1.528.800.000 PPN |
| Rincian                              |                                      |                          |                           |                                                                                                    |                   |
|                                      |                                      |                          |                           | Biaya - Bia                                                                                                    | ya Lain :         |
| Tgl. Pengiriman :                    | Salesman :                           |                          |                           |                                                                                                    |                   |
| 17/02/2024                           | Ryan                                 |                          |                           |                                                                                                    | 12222000 CANA     |
|                                      |                                      |                          |                           | Tota                                                                                                    | l Pajak : 152.    |
|                                      |                                      |                          |                           | We will share be a second second seco | D-1-1- 4 CO4      |

Sumber : Zahir Accounting 6 (2024)

Gambar 13. Form Tambah Data Invoice Penjualan Tunai

| Dashboard Data-                                                                      | Data Buku bes                             | -                            |                |             |        |            |                                                                                      | 14                                         |            |
|--------------------------------------------------------------------------------------|-------------------------------------------|------------------------------|----------------|-------------|--------|------------|--------------------------------------------------------------------------------------|--------------------------------------------|------------|
| Penjualan<br>Nama Pelanggan :<br>Toko Roso                                           | No. Fa                                    | aktur : Nomor SO. :<br>i7    | Tanggal Faktur | r: Mata Uar | ig :   |            |                                                                                      | Inclusive Tax                              |            |
| Keluar dari Gudang<br>Head Quarter                                                   | i: Ketera<br>Penjur                       | angan :<br>Ialan, Toko Roso  |                |             |        |            |                                                                                      |                                            |            |
| No. Barang                                                                           | Deskripsi Ba                              | arang                        | Di Kirim       | Di Order    | Satuan | Harga      | Disc (%.)                                                                            | Total F                                    | <b>k</b> ( |
| BJ-01                                                                                | Air Mineral N                             | lauval                       | 250.0          |             | 0 Dus  | 13.000.000 | 3.0                                                                                  | 3.152.500.000 PPN                          | _          |
| Bindan                                                                               |                                           |                              |                |             |        |            |                                                                                      |                                            |            |
| Bindian                                                                              |                                           |                              |                |             |        |            | Biaya - Biaya L                                                                      | Lain :                                     |            |
| Bindan<br>Tgl. Pengiriman :                                                          | Salesmar                                  | n:                           |                |             |        |            | Biaya - Biaya I                                                                      | Lain :                                     |            |
| Bindan<br>Tgl. Pengiriman :<br>17/02/2024<br>Term Pembayaran 1                       | Salesmar<br>19 Ryan<br>Credit/Dr          | in :<br>III<br>sehir Menno : |                |             |        |            | Biaya - Biaya I<br>Total Pa<br>Total Setelah Pa                                      | Lain :<br>ijak :<br>ijak :                 | 3,4        |
| <u>Binoan</u><br>Tgl. Pengiriman :<br>17/02/2024<br>Term Pembayaran :<br>2% 10 ke 30 | Salesmai<br>1997 Ryan<br>Credit/De<br>199 | n :<br>Bit<br>ebit Memo :    |                |             |        |            | Biaya - Biaya I<br>Total Pa<br>Total Setelah Pa<br>Dibayar / Uang M                  | Lain :<br>ijak :<br>ijak :                 | 3,4        |
| Bindan<br>Tgl. Pengiriman :<br>17/02/2024<br>Term Pembayaran :<br>2% 10 Net 30       | Salesman<br>20 Ryan<br>Credit/De<br>20    | n :<br>Bit Memo :            |                |             |        |            | Biaya - Biaya I<br>Total Pa<br>Total Setelah Pa<br>Dibayar / Uang M<br>Saldo Terhuta | Lain :<br>jak :<br>jak :<br>uka :<br>ang : | 3,4        |

### 3.4. Laporar

Informas<mark>i yang terda</mark>pat pada laporan keuangan seperti posisi keuangan dan kinerjanya digunakan sebagai bagian dari pertimbangan dalam proses pembuatan keputusan oleh pihak dalam ataupun luar

Vol. 04, No. 02, Oktober 2024, pp. 84~94 E-ISSN: 2776-7973

perusahaan (Iramawan & Irsan, 2023). Berikut laporan keuangan dari hasil perhitungan pada Zahir Accounting Versi 6, antara lain:

1. Laporan Laba/Rugi

Laporan laba rugi merupakan laporan yang mencakup semua pendapatan dari penjualan serta biaya yang dikeluarkan untuk menghasilkan pendapatan dan keuntungan perusahaan dalam periode tertentu, jika perusahaan memperoleh laba, berarti perusahaan mendapatkan keuntungan (Suryanti & Mubarok, 2022). Langkah yang perlu diikuti untuk melihat laporan laba rugi perusahaan dari berbagai transaksi yang telah terjadi adalah sebagai berikut :

a. Pilihlah Modul Laporan, klik pada menu Laporan Keuangan. Lalu pilih Laba Rugi Standar.

b. Pilih periode akuntansi yang akan ditampilkan, klik OK. Kemudian akan tampil Daftar Laporan Laba Rugi.

|                                               | CTI DENGATI ANTIA                      |                |
|-----------------------------------------------|----------------------------------------|----------------|
|                                               | Laba Rugi<br>Februari 2024             |                |
|                                               |                                        | Saldo          |
| Pendapatan                                    |                                        | IDR            |
| Pendapatan Usaha                              |                                        |                |
| 4100-00-020                                   | Penjualan Barang Jadi                  | 141.208.340.00 |
| Total Pendapatan Us                           | aha                                    | 141.101.805.00 |
| Total Pendanatan                              |                                        | 141 101 805 00 |
| Debes Ates Desident                           |                                        | 1111011005100  |
| Beban Atas Pendapatan<br>Roban atas Pendapata |                                        |                |
| 5100-00-020                                   | Harna Pokok Penjualan                  | 88 384 000 00  |
| 5100-00-060                                   | Potongan Pembelian                     | -44.000.00     |
| <b>Total Beban atas Pen</b>                   | dapatan                                | 88.340.000.00  |
| Total Beban Atas Pendapata                    | n                                      | 88.340.000.00  |
| Laba/Rugi Kotor                               |                                        | 52.761.805.00  |
|                                               |                                        |                |
| Beban Operasional                             |                                        |                |
| Beban Administrasi E                          | Dan Umum                               | 13 000 000 00  |
| 6200-00-010                                   | Beban Gaji & Upah<br>Beban Listrik     | 12.000.000.00  |
| 6200-00-032                                   | Beban Telepop                          | 250,000,00     |
| 6200-00-040                                   | Beban Perlengkapan                     | 250.000.00     |
| Total Beban Administ                          | trasi Dan Umum                         | 13.500.000.00  |
| Beban Operasional L                           | ain                                    |                |
| 6900-00-011                                   | Beban Transportasi                     | 400.000.00     |
| 6900-00-012                                   | Beban Pemeliharaan Mesin dan Peralatan | 500.000.00     |
| Total Beban Operasio                          | onal Lain                              | 900.000.00     |
| Total Beban Operasional                       |                                        | 14.400.000.00  |
| Laba/Rugi Operasi                             |                                        | 38.361.805.00  |
| Beban Non Operasional                         |                                        |                |
| Beban Penyusutan                              |                                        |                |
| 7100-00-020                                   | Beban Penyusutan Gedung                | 875.000.00     |
| 7100-00-030                                   | Beban Penyusutan Mesin & Peralatan     | 1.687.500.00   |
| 7100-00-040                                   | Beban Penyusutan Kendaraan             | 1.400.000.00   |
| Total Beban Penyusu                           | tan                                    | 3.962.500.00   |
| Total Beban Non Operasiona                    | al                                     | 3.962.500.00   |
| Laba/Rugi Operasi                             |                                        | 34.399.305.00  |
| Pendapatan Lain                               |                                        |                |
| Total Pendapatan Lain                         |                                        | 0.00           |
| Beban Lain                                    |                                        |                |
|                                               |                                        |                |
|                                               |                                        | Sale           |
| Beban Lain                                    |                                        |                |
| Total Beban Lain                              |                                        | 0.0            |
|                                               |                                        |                |

Sumber : Zahir *Accounting* 6 (2024) Gambar 15. Laporan Laba Rugi CV. Berkah Artha

#### 2. Laporan Neraca

Laporan neraca adalah laporan keuangan yang mencatat akumulasi aset, kewajiban, dan ekuitas perusahaan pada waktu tertentu. Aset ditempatkan di sisi aktiva, sementara kewajiban dan ekuitas berada di sisi pasiva, dan kedua sisi tersebut harus seimbang (Situmorang, 2020). Untuk melihat laporan neraca perusahaan dari berbagai transaksi yang telah terjadi, ikutilah langkah berikut ini :

a. Pilih Modul Laporan, klik pada menu Laporan Keuangan. Lalu pilih Neraca Standar.

b. Pilih perode akuntansi yang akan ditampilkan, klik OK. Kemudian akan tampil Daftar Laporan Neraca.

Vol. 04, No. 02, Oktober 2024, pp. 84~94 E-ISSN: 2776-7973

| Harta     | Kas<br>1100-00-020<br>Total Kas<br>Bank<br>1200-00-010<br>Total Piutang Us<br>Total Piutang Us<br>Total Piutang La<br>Persediaan Bara | Neraca<br>Februari 2024<br>Kas<br>Bank Mandiri<br>Kaba | 1DF<br>243.072.639.00<br>243.072.639.00<br>65.594.000.00<br>65.594.000.00<br>0.00 |
|-----------|----------------------------------------------------------------------------------------------------|--------------------------------------------------------|-----------------------------------------------------------------------------------|
| Harta     | Kas<br>1100-00-020<br>Total Kas<br>Bank<br>1200-00-010<br>Total Piutang Us<br>Total Piutang Us<br>Total Piutang La<br>Persediaan Bara | Februari 2024<br>Kas<br>Bank Mandiri<br>Kaha           | 1DF<br>243.072.639.00<br>243.072.639.00<br>65.594.000.00<br>65.594.000.00<br>0.00 |
| Harta     | Kas<br>1100-00-020<br>Total Kas<br>Bank<br>1200-00-010<br>Total Bank<br>Total Pittang La<br>Persediaan Bara                           | Februari 2024<br>Kas<br>Bank Mandiri<br>Isaha          | IDF<br>243.072.639.00<br>243.072.639.00<br>65.594.000.00<br>65.594.000.00         |
| Harta     | Kas<br>1100-00-020<br>Total Kas<br>Bank<br>1200-00-010<br>Total Bank<br>Total Piutang Us<br>Total Piutang La<br>Persediaan Bara       | Kas<br>Bank Mandiri<br>saha<br>in                      | 1DF<br>243.072.639.00<br>243.072.639.00<br>65.594.000.00<br>65.594.000.00<br>0.00 |
| Harta     | Kas<br>1100-00-020<br>Total Kas<br>Bank<br>1200-00-010<br>Total Bank<br>Total Piutang Us<br>Total Piutang La<br>Persediaan Bara       | Kas<br>Bank Mandiri<br>Kaha<br>In                      | 1DF<br>243.072.639.00<br>243.072.639.00<br>65.594.000.00<br>65.594.000.00<br>0.00 |
|           | Kas<br>1100-00-020<br>Total Kas<br>Bank<br>1200-00-010<br>Total Bank<br>Total Piutang Us<br>Total Piutang La<br>Persediaan Bara       | Kas<br>Bank Mandiri<br>saha<br>in                      | 243.072.639.00<br>243.072.639.00<br>65.594.000.00<br>65.594.000.00<br>0.00        |
|           | 1100-00-020<br>Total Kas<br>Bank<br>1200-00-010<br>Total Bank<br>Total Piutang Us<br>Total Piutang La<br>Persediaan Bara              | Kas<br>Bank Mandiri<br>saha<br>in                      | 243.072.639.00<br>243.072.639.00<br>65.594.000.00<br>65.594.000.00<br>0.000       |
|           | Total Kas<br>Bank<br>1200-00-010<br>Total Bank<br>Total Piutang Us<br>Total Piutang La<br>Persediaan Bara                             | Bank Mandiri<br>Kaha<br>Jin                            | 243.072.639.00<br>65.594.000.00<br>65.594.000.00<br>0.00                          |
|           | Bank<br>1200-00-010<br>Total Bank<br>Total Piutang Us<br>Total Piutang La<br>Persediaan Bara                                          | Bank Mandiri<br>saha<br>in                             | 65.594.000.00<br>65.594.000.00<br>0.00                                            |
|           | 1200-00-010<br>Total Bank<br>Total Piutang Us<br>Total Piutang La<br>Persediaan Bara                                                  | Bank Mandiri<br>saha<br>in                             | 65.594.000.00<br>65.594.000.00<br>0.00                                            |
|           | Total Piutang Us<br>Total Piutang La<br>Persediaan Bara                                                                               | saha<br>in                                             | 0.00                                                                              |
|           | Total Piutang La<br>Persediaan Bara                                                                                                   | in                                                     |                                                                                   |
|           | Persediaan Bara                                                                                                    |                                                        | 0.00                                                                              |
|           | 1 100 00 010                                                                                                    | ng                                                     |                                                                                   |
|           | 1400-00-010                                                                                                    | Persediaan Bahan Baku                                  | 48.100.000.00                                                                     |
|           | 1400-00-020                                                                                                    | Persediaan Barang Jadi                                 | 16.416.000.00                                                                     |
|           | 1400-00-040                                                                                                    | Perlengkapan                                           | 250.000.00                                                                        |
|           | Total Persediaan                                                                                                    | Barang                                                 | 64.766.000.00                                                                     |
|           | Total Persediaar                                                                                                    | Lain                                                   | 0.00                                                                              |
|           | Total Uang Muk                                                                                                    | a Dibayar                                              | 0.00                                                                              |
|           | Pajak Dibayar Di                                                                                                    | imuka                                                  |                                                                                   |
|           | 1500-00-211                                                                                                    | PPN Masukan                                            | 3.440.000.00                                                                      |
|           | Total Pajak Diba                                                                                                    | yar Dimuka                                             | 3.440.000.00                                                                      |
|           | Total Biaya Diba                                                                                                    | yar Dimuka                                             | 0.00                                                                              |
|           | Total Investasi J                                                                                                    | angka Panjang                                          | 0.00                                                                              |
|           | Harta Tetap Ben                                                                                                    | wujud                                                  |                                                                                   |
|           | 1700-00-020                                                                                                    | Gedung                                                 | 300.000.000.00                                                                    |
|           | 1700-00-030                                                                                                    | Mesin & Peralatan                                      | 250.000.000.00                                                                    |
|           | Total Harta Teta                                                                                                    | Berwuiud                                               | 760.000.000.00                                                                    |
|           | Akum ulasi Penvu                                                                                                    | usutan Harta Tetap                                     |                                                                                   |
|           | 1700-00-120                                                                                                    | Akumulasi Penyusutan Gedung                            | -11.375.000.00                                                                    |
|           | 1700-00-130                                                                                                    | Akumulasi Penyusutan Mesin & Peralatan                 | -21.937.500.00                                                                    |
|           | 1700-00-140                                                                                                    | Akumulasi Penyusutan Kendaraan                         | -18.200.000.00                                                                    |
|           | Total Akumulasi                                                                                                    | Penyusutan Harta Tetap                                 | -51.512.500.00                                                                    |
|           | Total Harta Teta                                                                                                    | p Tidak Berwujud                                       | 0.00                                                                              |
| Total Har | rta                                                                                                    |                                                        | 1.085.360.139.00                                                                  |
| Kewajiba  | in                                                                                                    |                                                        |                                                                                   |
|           | Utang Usaha                                                                                                    |                                                        |                                                                                   |
|           | 2100-00-010                                                                                                    | Hutang Dagang                                          | 5.390.000.00                                                                      |

Halaman : 1

#### Sumber : Zahir *Accounting* 6 (2024) Gambar 16. Laporan Neraca CV. Berkah Artha A

| 3.34                      | 17 Juli, 2024                   |                  |
|---------------------------|---------------------------------|------------------|
|                           |                                 |                  |
| Kewaji                    | ban                             |                  |
|                           | Total Utang Lain                | 0.00             |
|                           | Total Uang Muka Diterima        | 0.00             |
|                           | Utang Pajak                     |                  |
|                           | 2300-00-011 PPN Keluaran        | 14.120.834.00    |
|                           | Total Utang Pajak               | 14.120.834.00    |
|                           | Total Utang Jangka Panjang      | 0.00             |
| Total Kewajiban           |                                 | 19.510.834.00    |
| Modal                     |                                 |                  |
|                           | Modal                           |                  |
|                           | 3100-00-010 Modal Disetor       | 1.031.450.000.00 |
|                           | Total Modal                     | 1.031.450.000.00 |
|                           | Laba                            |                  |
|                           | 3200-00-020 Laba Tahun Berjalan | 34.399.305.00    |
|                           | Total Laba                      | 34.399.305.00    |
| Total Modal               |                                 | 1.065.849.305.00 |
| Total Kewajiban dan Modal |                                 | 1.085.360.139.00 |

Sumber : Zahir *Accounting* 6 (2024) Gambar 17. Laporan Neraca CV. Berkah Artha B

# 3. Analisis Dampak Implementasi Zahir *Accounting* Versi 6 terhadap efektivitas dan efisiensi proses akuntansi pada CV. Berkah Artha

Berdasarkan dari diterapkannya *software* Zahir *Accounting* Versi 6 pada CV. Berkah Artha membawa dampak yang signifikan dalam meningkatkan efektivitas dan efisiensi proses akuntansi perusahaan. Berikut ini beberapa dampak perbandingan kondisi pada perusahaan sebelum dan setelah implementasi *software*, antara lain :

Vol. 04, No. 02, Oktober 2024, pp. 84~94 E-ISSN: 2776-7973

- a. Efektivitas pencatatan dan pengolahan data keuangan perusahaan
- Sebelum diterapkannya Zahir Accounting Versi 6 ini, perusahaan menggunakan sistem manual menggunakan buku dan nota transaksi. Ini bisa memungkinkan terjadinya kesalahan peng*input*an ganda, salah perhitungan, dokumen hilang, dan masalah lainnya. Namun, dengan adanya software ini maka setiap transaksi akan divalidasi otomatis dan meminimalkan kesalahan. Semua data ada pada satu sistem jadi diharapkan memudahkan serta akan menghasilkan laporan keuangan dengan hasil yang akurat sesuai standar.
- b. Efisiensi waktu

pada sistem manual, pembuatan laporan keuangan membutuhkan waktu yang tidak sedikit untuk menghasilkan laporan yang benar dan akurat. Waktu penyusunan laporan bulanan diperkirakan bisa menghabiskan waktu 3-5 hari. Setelah diterapkannya *software* akuntansi perkiraan waktu untuk menyusun laporan keuangan hanya sekitar 1-2 hari. Berbagai fitur otomatis akan sangat membantu karena secara langsung menghasilkan laporan keuangan setelah data transaksi selesai diinputkan.

c. Kecepatan pengambilan keputusan Pengambilan keputusan sering terunda dikarenakan laporan keuangan tidak dihasilkan dengan cepat. Ini akan menghambat respon terhadap dinamika pasar dan operasional perusahaan. Namun, setelah diterapkannya Zahir Accounting Versi 6 dapat menyediakan data keuangan real-time yang dapat diakses kapan saja sehingga mendukung pengambilan keputusan yang lebih cepat.

#### 4. KESIMPULAN

CV. Berkah Artha ialah perusahaan yang bergerak di bidang perdagangan air mineral kemasan di Kabupaten Brebes. Namun, pembuatan laporan keuangan dan pencatatan transaksi masih dibuat secara manual tanpa menggunakan sistem komputerisasi. Berdasarkan hasil tinjauan yang dilakukan, dapat ditarik kesimpulan dari keseluruhan pembahasan penyusunan penelitian ini adalah :

- a. Software Zahir Accounting versi 6 dapat digunakan sebagai alternatif bagi perusahaan untuk memecahkan masalahnya dalam pengolahan data dan laporan keuangan. Hal ini diharapkan akan meminimalisir kesalahan dalam peng*input*an maupun perhitungan yang dilakukan pihak CV. Berkah Artha.
- b. Diterapkannya *Software* Zahir *Accounting* versi 6 akan mempercepat waktu pada proses pengolahan laporan keuangan dan data yang dihasilkan lebih terjamin keakuratannya.
- c. Memudahkan perusahaan dalam pencarian data keuangan dan terjaminnya keamanan data yang tersimpan.
- d. Dengan menggunakan software ini, perusahaan dapat melihat beberapa grafik tentang perkembangan usahanya.

Terdapat juga beberapa kendala ataupun tantangan yang terjadi pada saat penerapan software Zahir Accounting Versi 6, yaitu :

- a. Terbatasnya pemahaman dan keahlian dalam bidang teknologi, jadi diperlukan pelatihan untuk staff agar lebih menguasai *software* Zahir *Accounting* Versi 6.
- b. Perlu adanya biaya tambahan untuk membeli lisensi resmi dari pihak software jika usaha yang dijalankan dalam skala besar, serta disediakannya perangkat keras untuk mendukung penggunaan software lebih optimal.
- c. Staff yang terbiasa dengan sistem manual mungkin sedikit sulit untuk adaptasi dengan sistem baru, jadi diperlukan penyesuaian alur kerja terhadap penggunaan sistem baru.
- d. Perhatian ekstra pada saat mengonversi data dari sistem lama ke sistem baru dalam waktu lama dan rentan terjadi kesalahan jika tidak dilakukan dengan hati-hati.

#### UCAPAN TERIMA KASIH

Penulis menyampaikan rasa syukur kepada Allah SWT atas rahmat dan hidayah-Nya, serta mengucapkan terima kasih kepada pihak CV. Berkah Artha yang memberikan data perusahaan yang dibutuhkan untuk kelancaran penelitian ini. Terima kasih juga ditunjukan kepada rekan-rekan yang memberi dukungan dalam proses penyusunan jurnal ini

#### REFERENSI

- Adriant, I., Dewi, N. K., & Lestari, T. M. (2024). Perancangan Sistem Point of Sales Pada Toko Samiaji Menggunakan Vba (Visual Basic for Application) Macro Excel. *Jurnal Ekonomi, Manajemen Dan Akuntansi*, 2(2), 615–634. http://jurnal.kolibi.co.id/index.php/neraca
- Fauzi, A., Khotimah, S., Akbar, M. F., & Nurohim, G. S. (2021). Pengolahan Data Keuangan Pada Usaha Klinik Kecantikan Menggunakan Aplikasi Zahir Accounting Versi 5.1. Jurnal Sistem Informasi Akuntansi (JASIKA),

Vol. 04, No. 02, Oktober 2024, pp. 84~94 E-ISSN: 2776-7973

1(2), 90–97. https://doi.org/10.31294/jasika.v1i2.681

- Fauzi, E., & Sinatrya, M. V. (2022). Pengaruh kemajuan teknologi informasi terhadap perkembangan akuntansi. 189– 197. https://ejournal.unikama.ac.id/index.php/jrpe/article/view/6877/3642
- Hidayanti, N., Fatullah, R., & Huda, N. (2022). SISTEM INFORMASI PRAKTEK KERJA INDUSTRI BERBASIS WEB DI SMKN 1 CIKANDE. 4(1), 77–86.

Iramawan, & Irsan, M. (2023). Analisis Kinerja Keuangan Dengan Menggunakan Metode Du Pont System Pada Perusahaan Textile Dan Garmen Yang Terdaftar Di BEI. 1(1), 1–9.

Latifah, & Larasati, P. (2020). Penerapan Zahir Accounting Dalam Transaksi Pembelian. 01(02), 19-24.

- Mulyani, A. S., & Rusdi, I. (2020). PENERAPAN APLIKASI ZAHIR ACCOUNTING DALAM PENYUSUNAN LAPORAN KEUANGAN PADA PT. HAVIDZ SARANA UTAMA DEPOK 1). 1(2), 93–107.
- Nazah, K. (2024). Penerapan Akuntansi Keuangan Berbasis Teknologi dengan Menggunakan Aplikasi MYOB Versi 25 Pada Usaha Dagang Toko Lubis Di Namorambe Deliserdang. *Journal Of Social Science Research*, *4*(1), 4604–4613.
- Novayanti, D., & Herliana, K. (2018). Peran dunia pendidikan untuk meningkatkan sistem informasi akuntansi dalam era big data dan revolusi industri di Indonesia. *Snit 2018*, *1*(1), 74–79. http://seminar.bsi.ac.id/snit/index.php/snit-2018/article/view/76/87
- Rianawati, A. (2022). Pengaruh teknologi informasi terhadap kinerja keuangan melalui mekanisme transaction cost di institusi kesehatan. *Fair Value: Jurnal Ilmiah Akuntansi Dan Keuangan*, *5*(2), 1007–1011. https://doi.org/10.32670/fairvalue.v5i2.2371
- Rochman, & Pawenary. (2020). ANALISIS LAPORAN KEUANGAN DALAM MENILAI KINERJA KEUANGAN PT HARUM ENERGY PERIODE 2014 - 2019. 2(2), 171–184.
- Sari, R. K., Wati, F. F., Lestari, T. A., Anggraini, R. A., & Ratningsih, R. (2022). Pemanfaatan Software Accurate 5 Untuk Pengolahan Data Transaksi Keuangan Rumah Produksi Tas Inoe. *Jurnal Sistem Informasi Akuntansi* (*JASIKA*), 2(1), 9–17. https://doi.org/10.31294/jasika.v2i01.1089

Setiawan, R. (2023). Implementasi Sistem Informasi Komputer Dalam Industri Manufaktur Cerdas. 3(6), 2023–2024.

Situmorang, D. M. (2020). Pelatihan Dan Penerapan Sistem Akuntansi Pada BUMDes Di Kabupaten Bengkayang. *Cendekia : Jurnal Pengabdian Masyarakat*, 2(1), 58. https://doi.org/10.32503/cendekia.v2i1.953

Suryanti, E., & Mubarok, H. (2022). Analisis Peranan Laporan Keuangan Dalam Meningkatkan Penjualan Pada Mitra MS. Jurnal Sistem Informasi Akuntansi (JASIKA), 2(1), 1–8. https://doi.org/10.31294/jasika.v2i01.1128